## วิธีการกรอกข้อมูลเพื่อยืนยันการเบิกเงินกู้ยืม

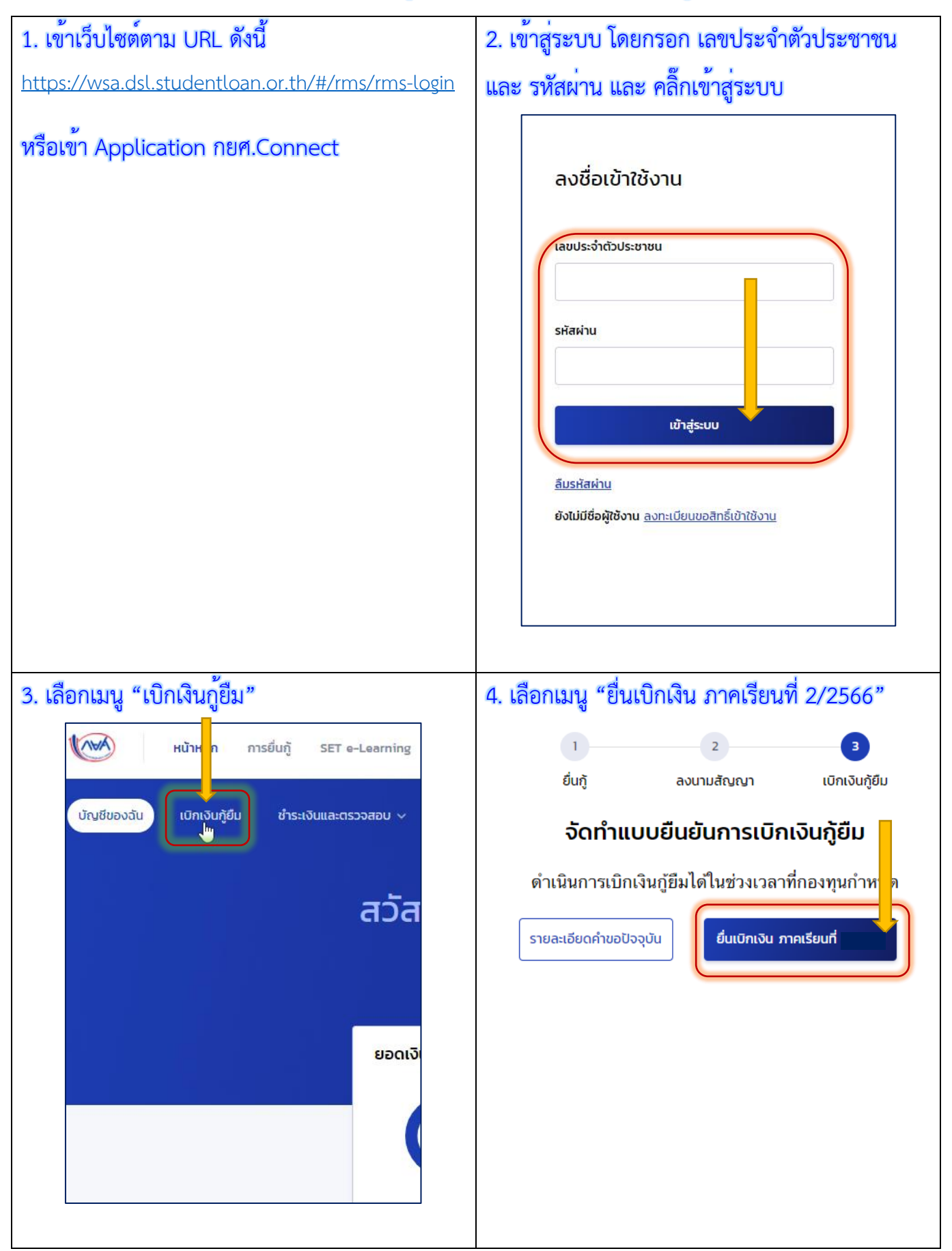

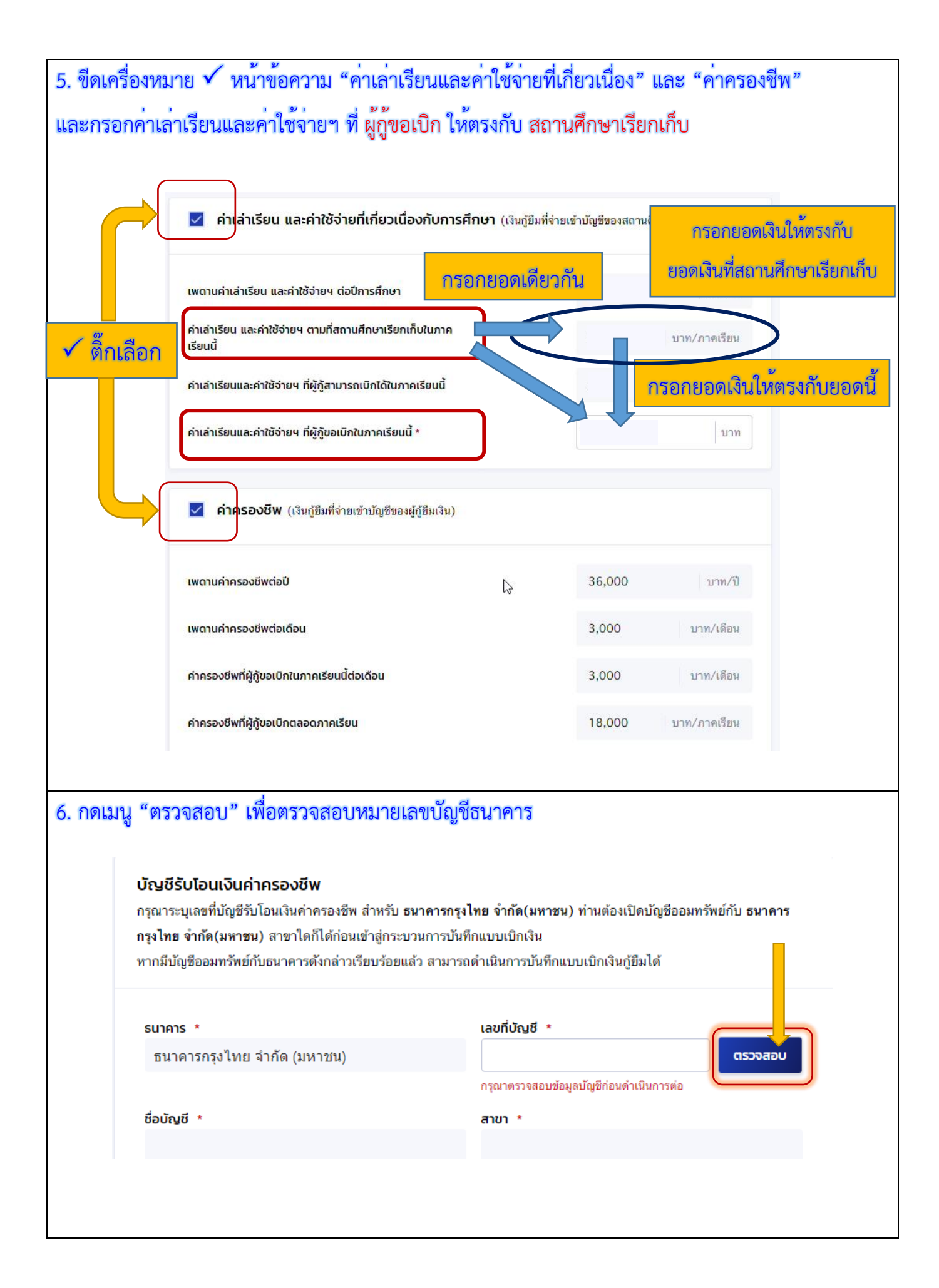

| 7. เลือกประเภทการลงนาม "แบบกระดาษ" และกดเมนู "ถัดไป"                                                                                                    |  |  |  |  |  |  |  |
|----------------------------------------------------------------------------------------------------|--|--|--|--|--|--|--|
| การลงนามแบบยืนยันการเบิกเงินกู้ยืม 🕧                                                                                                    |  |  |  |  |  |  |  |
| ประเภทการลงนามแบบยืนยันการเบิกเงินกู้ยืม * 🥥 แบบกระดาษ                                                                                                    |  |  |  |  |  |  |  |
| ยกเล็ก ถัดเบ                                                                                                    |  |  |  |  |  |  |  |
| 8. กดเมนู "ยืนยัน"                                                                                                    |  |  |  |  |  |  |  |
| ยืนยันประสงค์เบิกค่าเล่าเรียน<br>และค่าใช้จ่ายเกี่ยวเนื่องกับการศึกษา<br>และค่าครองชีพ<br>ดุณต้องการเนิกค่าเล่าเรียน และค่าใช้จ่ายเกี่ยวเนื่อง<br>กับการศึกษา และค่าครองชีพในภาคเรียนนี้ใช่หรือไม่ |  |  |  |  |  |  |  |
|                                                                                                    |  |  |  |  |  |  |  |
| <ol> <li>หล่างถอบบบอมู่ถูกการขายากาง กกรม ผู้ ถูกรบ</li> </ol>                                                                                                    |  |  |  |  |  |  |  |
| การลงนามแบบยนยนการเบกเงินกูยม<br>ประเภทการลงนามแบบยืนยันการเบิกเงินกู้ยืม แบบกระดาษ                                                                                                    |  |  |  |  |  |  |  |
| ย้อนกลับ                                                                                                    |  |  |  |  |  |  |  |
| 10. ระบบจะแสดงข้อความ "บันทึกข้อมูลสำเร็จ" ให้กดเมนู "กลับหน้าหลัก"                                                                                                    |  |  |  |  |  |  |  |
|                                                                                                    |  |  |  |  |  |  |  |
| บันทึกข้อมลสำเร็จ                                                                                                    |  |  |  |  |  |  |  |
|                                                                                                    |  |  |  |  |  |  |  |
| เลขที่แบบยืนยันการเบิกเงินกู้ยืม R256 001793200045                                                                                                    |  |  |  |  |  |  |  |

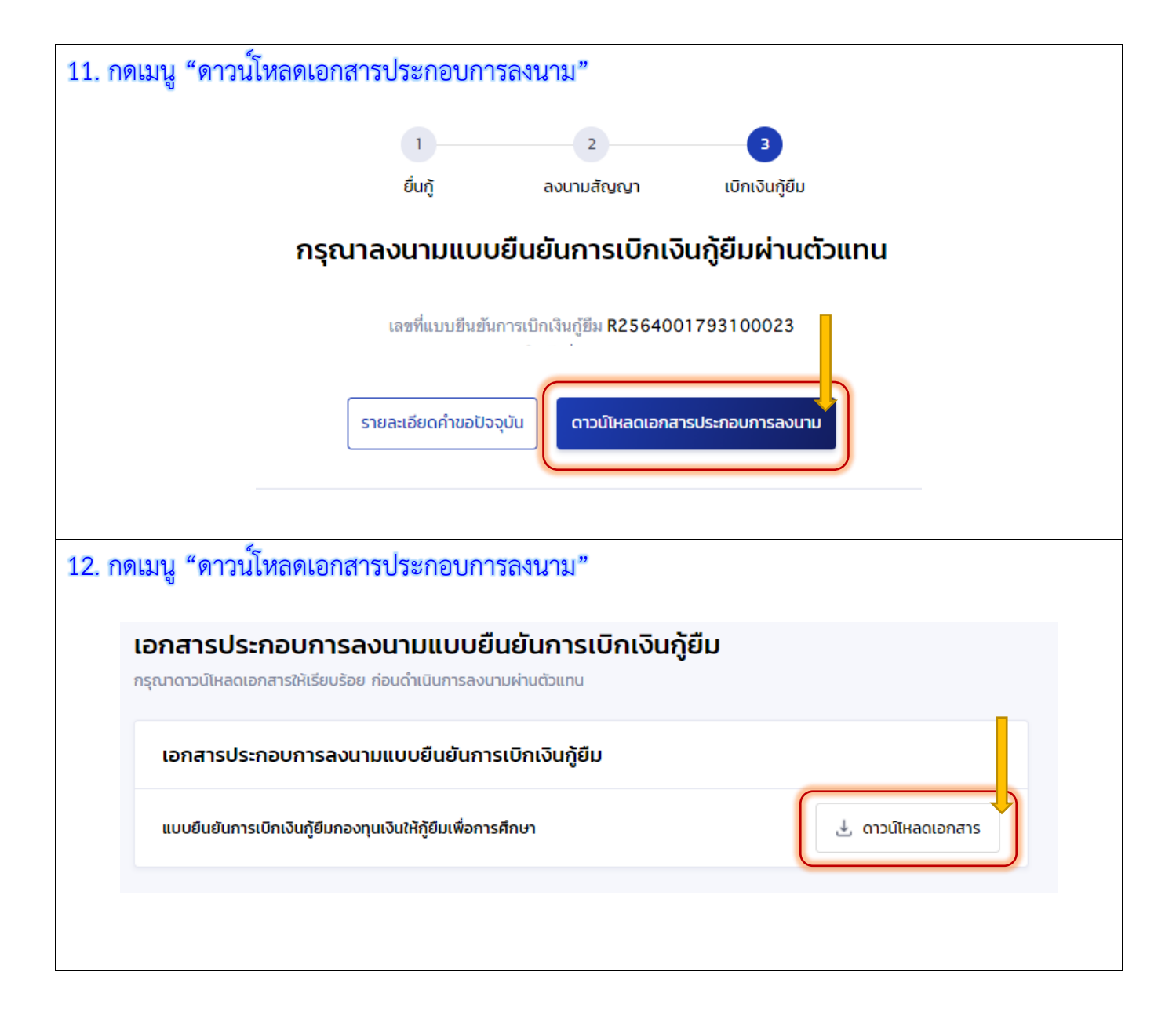

13. จะได้แบบยืนยันการเบิกเงินกู้ยืม ให้พิมพ์แบบขาวดำออกมา จำนวน 2 แผ่น (เก็บไว้ 1 แผ่น ส่ง 1 แผ่น)
 โดยให้จัดส่งพร้อมกับสำเนาบัตรประชาชนผู้กู้ สำเนาบัตรประชาชนผู้แทนโดยชอบธรรม (กรณ์ผู้กู้อายุ ไม่ถึง
 20 ปี) และสำเนาใบเปลี่ยนชื่อ-สกุล (ถ้ามี)

| R2564001793200045 150070127060100600100100100107820C1                                                                                                    |  |  |  |  |  |  |  |  |
|----------------------------------------------------------------------------------------------------|--|--|--|--|--|--|--|--|
| แบบยืนยันการเบิกเงินกู้ยืมกองทุนเงินให้กู้ยืมเพื่อการศึกษา<br>ลักษณะที่ 2 เงินกู้ยืมเพื่อการศึกษา ให้แก่นักเรียนหรือนักศึกษาที่ศึกษาในสาขาวิชาที่เป็นความต้องการหลักซึ่งมีความ |  |  |  |  |  |  |  |  |
| ชดเจนของการผลตกาลงคนและมความจาเบนตอการพดเนาบระเทศ (คาเลาเรยน คาเขจายทเกยวเนองกบการศกษา และคาครองชพ)                                                                            |  |  |  |  |  |  |  |  |
| 1. ข้าพเจ้า.                                                                                                    |  |  |  |  |  |  |  |  |
| ออกให้เมื่อวันที่                                                                                                    |  |  |  |  |  |  |  |  |
| ศึกษาเล่าเรียน/ที่สามารถติดต่อได้เลขที165/2หมู่ที3ขอย                                                                                                    |  |  |  |  |  |  |  |  |
| ดำบล/แขวงหนองผึ้งอำเภอ/เขตสารมี จังหวัด เรียงใหม่ รังผัสไปรษณีย์ 50140                                                                                                    |  |  |  |  |  |  |  |  |
| โทรศัพท์โทรศัพท์มือถือโปรษณีย์อิเล็กทรอนิกส์(E-mail)                                                                                                    |  |  |  |  |  |  |  |  |
| ได้ลงนามในสัญญาก็ยืมเงินกองทนเงินให้ก็ยืมเพื่อการศึกษา ลักษณะที่ 2 เงินก็ยืมเพื่อการศึกษา ให้แก่นักเรียนหรือนักศึกษาที่ศึกษาในสาข                                              |  |  |  |  |  |  |  |  |
| วิชาที่เป็นความต้องการหลัก ซึ่งมีความชัดเจนของการผลิตกำลังคนและมีความจำเป็นต่อการพัฒนาประเทศ                                                                                   |  |  |  |  |  |  |  |  |
| ตามสัญญาเลขที่ A2561001793100134 วันที่ทำสัญญา เดือน พ.ศ. ภาคเรียนที่                                                                                                    |  |  |  |  |  |  |  |  |
| 2 ข้างแจ้วได้องทะเบียนเรียนในสถานศึกษาชื่อ มหาวิทยาลัยแมโจ้ ของ∏≷ธ∏เอกข                                                                                                    |  |  |  |  |  |  |  |  |
| มันหวัด เชียงไหม่ ในระดับ โประ มี โประ Aba มี ∏อนะ Rooma สีมี4                                                                                                    |  |  |  |  |  |  |  |  |
| างหาวทาง<br>แล้วลุณะ (สุนคริสาว มล้วลุณะสี่องโตรสุธรรักเพิ่ม สายาริชาภาษารังกาษ บบาริหยารับแบโร้ แล้วลุณะ 4 (สี่) (                                                            |  |  |  |  |  |  |  |  |
|                                                                                                    |  |  |  |  |  |  |  |  |
| ขอกู้อื่มเงินกองทุนเงินให้กู้อื่มเพื่อการศึกษา (ผู้ให้กู้อิม) ตามแบบอินอันการเบิกเงินกู้อิมกองทุนเงินให้กู้อิมเพื่อการศึกษา ลักษณะที่ 2 เงินกู้อิม                             |  |  |  |  |  |  |  |  |
| เพื่อการศึกษา ให้แก่นักเรียนหรือนักศึกษาที่ศึกษาในสาขาวิชาที่เป็นความต้องการหลัก ซึ่งมีความชัดเจนของการผลิตกำลังคนและมีความ                                                    |  |  |  |  |  |  |  |  |
| จำเป็นต่อการพัฒนาประเทศ (ค่าเล่าเรียน ค่าใช้จ่ายที่เกี่ยวเนื่องกับการศึกษา และค่าครองชีพ) ดังนี้                                                                               |  |  |  |  |  |  |  |  |
|                                                                                                    |  |  |  |  |  |  |  |  |

| ภาคเรียนที่/<br>ปีการศึกษา | เงินกู้ยืมที่จ่ายเข้าบัญชีของสถานศึกษา<br>(ค่าเล่าเรียน ค่าใช้จ่ายที่เกี่ยวเบื่องกับการศึกษา) | เงินกู้ยืมที่จ่ายเข้าบัญชีของนักเรียน/นักศึกษา<br>(ค่าครองชีพ)                                             |  |  |  |  |  |
|----------------------------|-----------------------------------------------------------------------------------------------|----------------------------------------------------------------------------------------------------|--|--|--|--|--|
|                            | บาท<br>(แปดพันสี่ร้อยหัาสีบบาทด้วน)                                                           | เดือนละ 3,000.00 บาท (สามกันบาทด้วน) เป็นเวลา .6 (ทก) เดือน<br>รวม 18,000.00 บาท (หนึ่งหมื่นแปดทันบาทด้วน) |  |  |  |  |  |
| รวมเป็นเงินทั้งสิ้น        |                                                                                               |                                                                                                    |  |  |  |  |  |

จ้าพเจ้า ในฐานะผู้กู้ยืมเงิน ขอให้ความยินยอมต่อกองทุนเงินให้กู้ยืมเพื่อการศึกษาในฐานะผู้ให้กู้ยืม ดังนี้

| 3.1 ยินยอมให้ผู้ให้กู้ยืมจ่ายเงินค่าเ | ล่าเรียน และค่าใช้จ่ายที่เกี่ยว | มเนื่องกับการศึกษา เ | ข้าบัญชีกองทุนเงินให้กู้ยืมเพื่อ | การศึกษาของ    |
|---------------------------------------|---------------------------------|----------------------|----------------------------------|----------------|
| มหาวิทยาลัยแม                         | กจ้                             | ธนาคาร               | ธนาคารกรุงไทย จำกัด (ม           | หาชน)          |
| สาขา                                  | บัญชีเลขที่ 3751038493          | และจ่ายค่าครอ        | งชีพเข้าบัญชีเงินฝากออมทรัท      | เย่ของข้าพเจ้า |
| ธนาคารธนาคารกรุงไทย จำ                | ากัด (มหาชน)                    | สาขา                 | สาขาแมโจ้                        |                |
| ชื่อบัณชี                             |                                 |                      | เลขที่                           |                |

3.2 อินยอมให้ผู้มีหน้าที่จ่ายเงินได้พึงประเมินตามมาตรา 40 (1) แห่งประมวลรัษฎากร หักเงินได้พึงประเมินของผู้กู้ยืมเงินตาม จำนวนที่ผู้ให้กู้ยืมแจ้งให้ทราบ

3.3 ยินยอมให้ผู้ให้ภู้ยืม ขอข้อมูลส่วนบุคคลของผู้กู้ยืมเงิน จากหน่วยงานหรือองค์กรทั้งภาครัฐและเอกขนหรือบุคคลใด ซึ่งเป็น ผู้ครอบครองข้อมูลส่วนบุคคลดังกล่าว

3.4 ยินยอมให้ผู้ให้กู้ยืมเปิดเผยข้อมูลเกี่ยวกับการกู้ยืมเงิน และการชำระเงินคืนกองทุนของผู้กู้ยืมเงินให้แก่หน่วยงานหรือองค์กร ทั้งภาครัฐและเอกชน หรือบุคคลโดตามที่กฎหมายกำหนดหรือตามที่ผู้ให้กู้ยืมพิจารณาเห็นสมควร

3.5 ยินยอมเป็นการส่วงหน้าให้กรมสรรพากร สำนักงานประกันสังคม กองทุนบำเหน็จบำนาญข้าราชการหน่วยงานอื่นของรัฐและ ผู้หนึ่งผู้ใดที่ควบคุมดูแลข้อมูลส่วนบุคคลของผู้กู้ยืมเงิน เปิดเผยข้อมูลส่วนบุคคลของผู้กู้ยืมเงิน เช่น ภูมิลำเนา ที่อยู่ที่สามารถติดต่อได้หรือที่อยู่ ทางธุรกิจ สถานที่ทำงาน หมายเลขโทรศัพท์ รายได้ เงินเดือนหรือค่าจ้าง ให้แก่ผู้ให้กู้ยืม เมื่อได้รับการร้องขอจากผู้ให้กู้ยืม ทั้งนี้ เพื่อให้ ผู้ให้กู้ยืมนำไปใช้ประโยชน์ในการบริหารกองทุนและการติดตามข้าระเงินคืนกองทุน

4. ข้าพเจ้าในฐานะผู้กู้ยืมเงินจะไม่เพิกถอนการให้ความยินยอมตามหนังสือนี้ตลอดระยะเวลาที่สัญญากู้ยืมเงินดังกล่าวยังคงมีผลใช้บังคับ

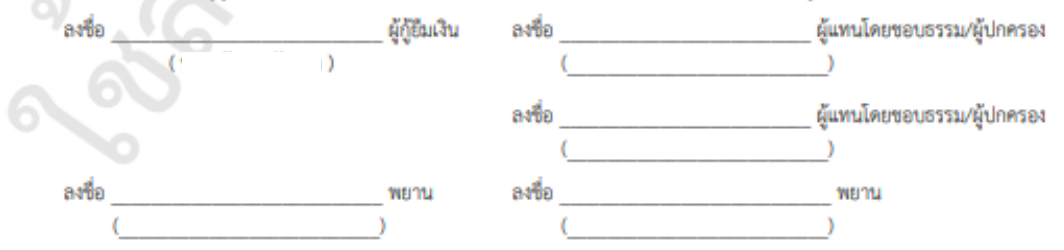